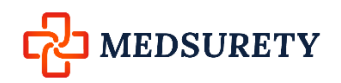

# Open Enrollment for FSA and DCAP

If you are currently enrolled in FSA, DCAP and/or HRA/VEBA you can log directly into your portal

If you are enrolling for the first time for 2023-2024 plan year click Get Started to set up your account

| MEDSURETY                                                                                             | Maximize Your Health Savings                                                                        |
|----------------------------------------------------------------------------------------------------|----------------------------------------------------------------------------------------------------|
| Login                                                                                                 |                                                                                                    |
| Existing Users                                                                                        | Setting up a New Account?                                                                           |
| Username Forgot Username?                                                                             | New users can create a new account to get started.                                                  |
| Contact Us - CHIMEDSURETY LLC at (952) 303-5700, Toll Free a<br>© WEX Health Inc. 2004-2021. All righ | t (888) 816-4234 or Email us at customerservice@medsurety.com<br>ts reserved. Powered by WEX Health |

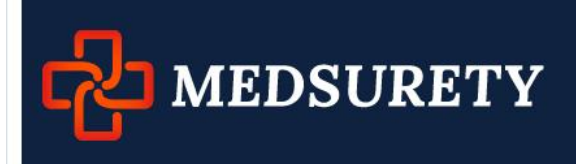

Maximize Your Health Savings

# **Create Account**

| Please optor the following p | orconal information to croate your as | count    |      |
|------------------------------|---------------------------------------|----------|------|
| Create a username and pas    | sword to login to your account in the | future.  |      |
| Name*                        | First Name                            | MI       |      |
|                              | Last Name                             |          |      |
| Birth Date*                  | mm/dd/yyyy                            |          |      |
| Home Address*                | United States                         | ~        |      |
|                              | Address Line 1                        |          |      |
|                              | Address Line 2                        |          |      |
|                              | City                                  |          |      |
|                              | Select a state ×                      | Zip Code |      |
| Mailing Address*             | Same as Home Addres                   | S        |      |
|                              |                                       |          |      |
| Cancel                       |                                       |          | Next |
|                              |                                       |          |      |

# **Create Account**

| Contact Information             |                                                                                                    | 50%<br>*Required |
|---------------------------------|----------------------------------------------------------------------------------------------------|------------------|
| Email Address*                  |                                                                                                    |                  |
| Confirm Email Address*          |                                                                                                    |                  |
| Alternate Email Address         |                                                                                                    |                  |
| Confirm Alternate Email Address |                                                                                                    |                  |
| Mobile Number * ?               | ( ) – Your mobile number will be used only for the purpose of servicing your benefit plan account. This information will not be used for any solicitations. |                  |
| Time Zone * ?                   | Select a Time Zone Y                                                                                                    |                  |
| Cancel                          |                                                                                                    | Next             |

## Enter Information and click Next

# **Create Account**

| Login Information |                                                                                                    | 75%  |
|-------------------|----------------------------------------------------------------------------------------------------|------|
| Osemane           | Your username may contain alphanumeric characters and any of the following special characters: period (.), at sign (@), underscore (_), and dash (-).         |      |
| Password*         | The password must: · Have a minimum of 6 characters · Not be one of your last 3 passwords · Contain upper and lowercase letters · Contain at least one number |      |
| Confirm Password* | ۲                                                                                                    |      |
| Cancel            |                                                                                                    | Next |

## Choose a username and password – Click Next

## **Answer Security Questions**

|                                                                                                    |                        | *Required                                                                                                    |
|----------------------------------------------------------------------------------------------------|------------------------|----------------------------------------------------------------------------------------------------|
| Please enter an answer to any 3 security questions to or<br>asked to answer 3 of these questions to complete sens | complete<br>itive acti | your user setup. To keep your information secure, you will be ons within the portal such as resetting a forgotten password. |
| Select a question                                                                                                 | *                      |                                                                                                    |
| Select a question                                                                                                 | *                      |                                                                                                    |
| Select a question                                                                                                 | *                      |                                                                                                    |
| Cancel                                                                                                    |                        | Next                                                                                                    |

Once the security questions have been chosen, click Next

The member is now taken into their online portal, this will give the member more information on the benefits they are able to enroll on:

| Want To:<br>Enroll Now Manage My Expenses | • |   |
|-------------------------------------------|---|---|
| It's Open Enrollment Time!                | ? | • |
| Accounts                                  |   |   |

When member is ready to enroll the will click on Being Your Enrollment Now

| Enrollment           |                      | ×        |
|----------------------|----------------------|----------|
| Which plan would you | u like to enroll in? |          |
| O MFSA: 2023         |                      |          |
| DCAP 2023            |                      |          |
|                      |                      | Continue |

Choose the FSA option and follow the instructions below.

| HOME                                              | EXPENSES                                                                                            | ACCOUNTS                                                                                      | TOOLS &<br>SUPPORT                                                                    | STATEMENTS &<br>NOTIFICATIONS                                                                                           | PROFILE                                                                            |                                                                                                    | Kymm Thomas ▼<br>│ <u>Logout</u>                                                                              |
|---------------------------------------------------|----------------------------------------------------------------------------------------------------|-----------------------------------------------------------------------------------------------|---------------------------------------------------------------------------------------|----------------------------------------------------------------------------------------------------|------------------------------------------------------------------------------------|----------------------------------------------------------------------------------------------------|----------------------------------------------------------------------------------------------------|
| Enro                                              | llment                                                                                              |                                                                                               |                                                                                       |                                                                                                    |                                                                                    |                                                                                                    |                                                                                                    |
| Enrollin<br>You co<br>Review<br>approp            | ig in a Pre-Tax<br><b>uld save appr</b><br>your available<br>riate Plan Desc                        | Benefit plan allo<br>oximately 30%<br>plans to find ou<br>ription link belo                   | ows you to sa<br>on every pla<br>ut how to best<br>ow.                                | ve Federal, State, Soci<br><b>n dollar you spend</b> , (<br>t use these programs.                                       | Are<br>ial Security a<br>depending o<br>To learn mo                                | you ready to enroll?<br>nd Medicare taxes on o<br>n your tax bracket.<br>ore about the benefits o                 | Begin Your Enrollment Now<br>dollars you put into the plan.<br>offered, click on the                          |
| MFSA                                              | 2023                                                                                                |                                                                                               |                                                                                       |                                                                                                    |                                                                                    |                                                                                                    | Plan Description                                                                                              |
| A me<br>expe<br>elect<br>irrevo<br>statu<br>and/o | edical spend<br>nses that a<br>ion maximu<br>ocable once<br>os change. <sup>-</sup><br>or while act | ling account<br>re not paid b<br>um is based<br>the employ<br>The election<br>tively particip | allows the<br>by insurance<br>on the plat<br>rer's open<br>must be re<br>pating in th | e employee to se<br>ce, the employer<br>n's design. The a<br>enrollment perio<br>equested for rein<br>he plan (Use-it-o | t aside be<br>; or reimb<br>innual elec<br>d is over u<br>nburseme<br>ir-lose-it F | fore-tax dollars to<br>ursed by any oth<br>ction that the em<br>unless the employ<br>nt for services wi<br>Rule). | o pay for medical<br>er source. The annual<br>ployee determines is<br>ree experiences a<br>thin the plan year |
| DCAP                                              | 2023                                                                                                |                                                                                               |                                                                                       |                                                                                                    |                                                                                    |                                                                                                    | Plan Description                                                                                              |
| Your<br>pro-ra<br>your I<br>Payin<br>lower        | employer wil<br>ated and ded<br>Dependent C<br>g for depend                                         | l establish a D<br>ucted from ea<br>are FSA. As y<br>lent care on a                           | ependent C<br>ch paychecl<br>ou incur eliq<br>pre-tax bas                             | are FSA on your be<br>k for the upcoming<br>gible expenses you<br>is means your taxa                                    | ehalf. The a<br>plan year.<br>will submit<br>ble income                            | amount that you eled<br>These deductions w<br>t a claim to draw fun<br>is lower and, conse                        | t to contribute will be<br>ill appear as a credit to<br>ds from your account.<br>equently, your taxes are     |

You will want to click Begin Your Enrollment Now

\_

Continue

## Profile

steps: 1 2 3 4 5 6

|                                                                          | * = required field                                                                                                    |
|--------------------------------------------------------------------------|----------------------------------------------------------------------------------------------------|
| First Name:<br>Middle Initial:                                           | Joe                                                                                                    |
| Last Name:                                                               | Joseph                                                                                                    |
| Participant Account ID:                                                  | 0005033480                                                                                                    |
| Home Address:                                                            |                                                                                                    |
| Country:                                                                 | United States                                                                                                    |
| Address Line 1:<br>Address Line 2:                                       | 9600 Avenue N                                                                                                    |
| City:                                                                    | St Paul                                                                                                    |
| State:                                                                   | MN                                                                                                    |
| Zip Code:                                                                | 12345                                                                                                    |
| Mailing Address:                                                         |                                                                                                    |
| Country:                                                                 | United States                                                                                                    |
| Address Line 1:<br>Address Line 2:                                       | 9600 Avenue N                                                                                                    |
| City:                                                                    | St Paul                                                                                                    |
| State:                                                                   | MN                                                                                                    |
| Zip Code:                                                                | 12345                                                                                                    |
| Home Phone:<br>Birth Date:<br>(mm/dd/yyyy)<br>Gender:<br>Marital Status: | 11/12/1961                                                                                                    |
| Email Address: *                                                         | joe@oedemo.com                                                                                                    |
| By providing an email address, you will re-<br>any other purpose.        | ceive communications electronically about your benefits in lieu of paper documents. Your email address will not be shared or used for |
| Do you have any dependents                                               | ? Oyes  No                                                                                                    |
|                                                                          |                                                                                                    |
|                                                                          |                                                                                                    |
|                                                                          |                                                                                                    |

If you wanted you can add any dependents now so they are listed when you go to file claims.

By choosing Yes, you will be brought to the following screen.

## Step 2 – Dependent Information

| Dependents                               |                    |
|------------------------------------------|--------------------|
| steps: 1 2 3 4 5                         | 6                  |
|                                          | * = required field |
| First Name: *                            |                    |
| Middle Initial:                          |                    |
| Last Name: *                             |                    |
| Birth Date: * (mm/dd/yyyy)               |                    |
| Gender: *                                | ○ Female ○ Male    |
| Full Time Student: *                     | ⊖ Yes ● No         |
| Relationship:                            | Spouse V           |
| Add to List Cancel                       |                    |
| Eligible Dependents<br>Name Relationship |                    |

Continue

After they have added the information above they would click on Add to List

|                                    | * = required field |
|------------------------------------|--------------------|
| First Name: *                      |                    |
| Middle Initial:                    |                    |
| Last Name: *                       |                    |
| Birth Date: * (mm/dd/yyyy)         |                    |
| Gender: *                          | ○ Female ○ Male    |
| Full Time Student: *               | ⊖ Yes ⊖ No         |
| Relationship:                      | Spouse V           |
| Add to List Cancel                 |                    |
| Eligible Dependents                |                    |
| Name Relationship                  |                    |
| Sarah Demo Dependent <u>Update</u> | <u>e Remove</u>    |

Continue

If no more dependents to add click on Continue

#### Step 3. Plan Rules

| Plan Rules                                                                                                    |
|----------------------------------------------------------------------------------------------------|
| steps: 1 2 3 4 5 6                                                                                                    |
| It is important to be aware of some of the basic rules of these accounts before you enroll. Make sure you keep these in mind when you are making your elections. We also encourage you to review the Summary Plan Description for more detailed rules regarding these Pre-<br>tax Accounts.                     |
| MFSA 2023                                                                                                    |
| Eligible expenses must qualify as a medical deduction under Internal Revenue Service rules (Section 213(d)). Sample health care expenses include deductibles, co-pays, eyeglasses, contact lenses, prescription and over-the-counter drugs, chiropractic care, therapy and corrective eye surgery (i.e. Lasik). |
| Your enrollment or waiver is binding for the plan year, unless you experience a qualified change in status under the<br>rules of the plan. Pre-Tax Payroll reductions will begin upon the first payroll after the Plan Year Start Date.                                                                         |
| I have read and understand the MFSA rules                                                                                                    |
|                                                                                                    |
|                                                                                                    |
|                                                                                                    |
|                                                                                                    |

#### DCAP 2023

Eligible expenses must qualify as a Dependent Care deduction under Internal Revenue Service rules.

Ensure your expenses are for a qualified dependent (child under 13, spouse or adult dependent unable to care for self), for care by a qualified dependent care provider, such as a day care center or individual, including non-dependent family member over 19, caring for your dependent(s) inside or outside the home. Additional rules may be found in your Summary Plan Description or on the Plan Details page.

Your expenses must be *incurred* (service must be provided/purchase must be made) within the dates of the Plan Year and, if applicable, any Plan Year extension period, to be qualified for reimbursement from your Dependent Care Flex Account unless there is a special extension period (see your Summary Plan Description for details.)

You will be reimbursed from your Dependent Care Flexible Spending Account plan up to the amount contributed to date via payroll deduction.

Your enrollment in the Dependent Care Flexible Spending Account is binding for the entire Plan Year, unless you experience a qualified change of status, such as marital status change or birth of a child.

Your enrollment or waiver is binding for the plan year, unless you experience a qualified change in status under the rules of the plan. Pre-Tax Payroll reductions will begin upon the first payroll after the Plan Year Start Date.

I have read and understand the <u>DCAP</u> rules

#### Continue

Member needs to check I have read and under the rules for Medical FSA and Dependent Care

Then click Continue

| Elections                                                                                                    |                                         |                                      |
|----------------------------------------------------------------------------------------------------|-----------------------------------------|--------------------------------------|
| steps: 1 2 3 4 5 6                                                                                                    |                                         |                                      |
| Enter your actual elections in the field provided. To calculate the total ele<br>select the calculate button. If you choose to not enroll in a plan leave the | ctions, tax savings, an<br>field blank. | d estimated per pay period deduction |
|                                                                                                    | Your Election                           | Max Employee Election                |
| MFSA 2023                                                                                                    |                                         | \$3,050.00                           |
|                                                                                                    |                                         |                                      |
| ** DCAP 2023                                                                                                    |                                         | \$5,000.00                           |
| Total election for the year:                                                                                                    |                                         |                                      |
| Total tax savings for the year *:                                                                                                    | -                                       | Calculate                            |
| Estimated per pay period deduction:                                                                                                    |                                         |                                      |
| * Tax savings estimate is based on a 30% tax rate. True tax savings will<br>** You can enroll now, but you must add dependent(s) later in order to            | be based on your indi<br>file claims.   | ividual circumstances.               |

Member will enter their Annual Election Amount in each benefit they want to enroll on then click calculate.

If the total Election amount is correct and you do not want to make any changes, click on Continue

#### Step 5 – Payment Method

Here the member will automatically be given the Debit Card

Under Alternate reimbursement methods you will have to click Direct Deposit

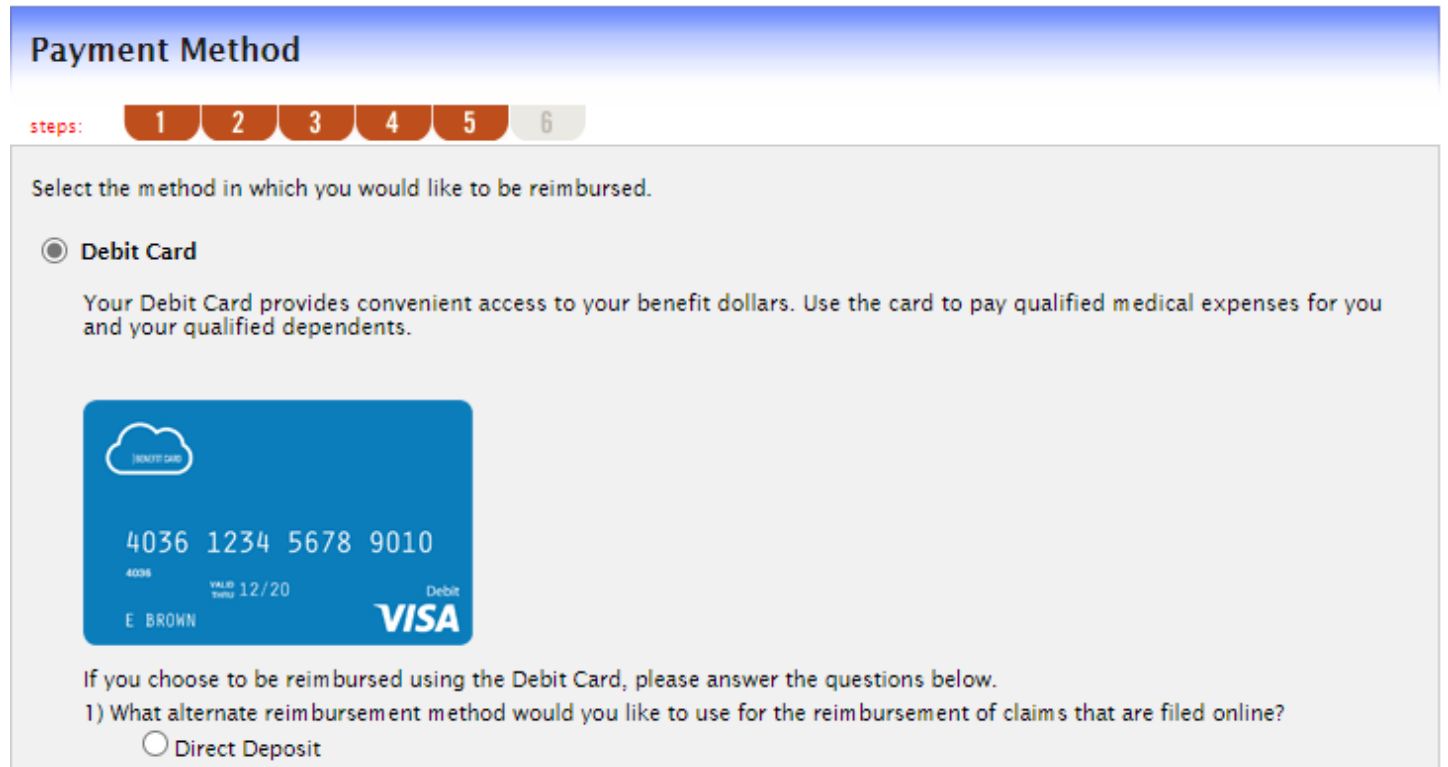

Continue

| ps: <u>12334</u>                                                                                 |                | * = require |
|--------------------------------------------------------------------------------------------------|----------------|-------------|
| outing Number:*                                                                                  | Find Your Bank |             |
| Joan E. Hancock<br>75012 Colson Avenuue<br>Louisville, Kentucky 40225<br>Par to the<br>Generator | 1000 °         |             |
| AnyBank USA<br>Anywhere, ISA                                                                     |                |             |

Enter your Routing Number and click on Find your Bank

| eps:               | 3 4 3 6                  | * = require                                                         |
|--------------------|--------------------------|---------------------------------------------------------------------|
| outing Number:*    | 091000019 Change Y       | our Bank                                                            |
| ccount Number:*    |                          |                                                                     |
| onfirm Account Nur | nber: *                  |                                                                     |
| ccount Type:*      | Checking                 |                                                                     |
| ccount Nickname:*  |                          |                                                                     |
| ank Name**         | WELLS FARGO BANK NA (MIN | NESOTA)                                                             |
|                    |                          | 1000                                                                |
| treet Address:"    | 255 2ND AVE SOUTH        | Joan E. Hancock<br>75012 Colson Avenue<br>Lawledith Consults (2022) |
| ity:*              | MINNEAPOLIS              | PACTO THE INC. V 40225                                              |
| tate:*             | Minnesota                | AnyBank USA                                                         |
| ip Code:*          | 55479-0000               | Anywhere, USA                                                       |
|                    |                          | 0004 415795 2051 026 2004 000                                       |
|                    |                          |                                                                     |
|                    |                          | routing and checking                                                |
|                    |                          | transit # account # Check #                                         |

Enter in the Account Number, Confirm and Account Nickname then click Continue

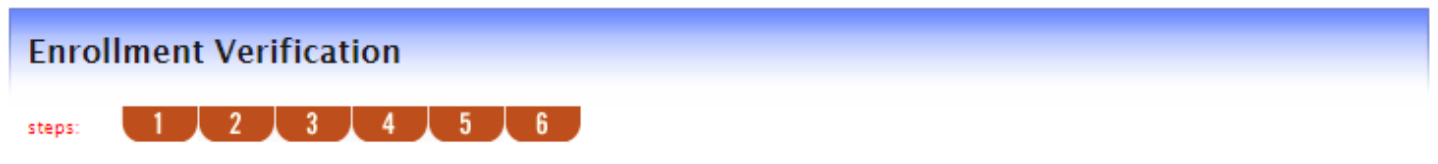

You must click submit at the bottom of this page to complete your enrollment.

| Profile          |                                                       | Edit Information |
|------------------|-------------------------------------------------------|------------------|
| Name:            | Dan Molzahn                                           |                  |
| Home Address:    | 207 Lewis Ave<br>Watertown, MN 55388<br>United States |                  |
| Mailing Address: | 207 Lewis Ave<br>Watertown, MN 55388<br>United States |                  |
| Home Phone:      | 0                                                     |                  |
| Birth Date:      | 2/8/1980                                              |                  |
| Gender:          |                                                       |                  |
| Marital Status:  | Single                                                |                  |
| Email Address:   | kbruner1216@gmail.com                                 |                  |
| Do you have any  | dependents? Yes                                       |                  |

| Dependents   |             |            |        |                      | Ed           |
|--------------|-------------|------------|--------|----------------------|--------------|
| Full Name    | SSN         | Birth Date | Gender | Full Time<br>Student | Relationship |
| John Molzahn | xxx-xx-xxxx | 2/9/2010   | Male   | No                   | Dependent    |

| Enrollment Ele                         | ctions                           |                          |                         | Edit Information |
|----------------------------------------|----------------------------------|--------------------------|-------------------------|------------------|
|                                        |                                  | Employee<br>Contribution | Company<br>Contribution |                  |
| MFSA 2023                              |                                  | \$0.00                   |                         |                  |
|                                        |                                  |                          |                         |                  |
| DCAP 2023                              |                                  | \$5,000.00               |                         |                  |
|                                        | Total Election for the year:     |                          |                         |                  |
| Estimated per pay period reduction : * |                                  |                          |                         |                  |
| * Begins on the                        | first pay date of the Plan Year. |                          |                         |                  |

| Method of Reimbursement<br>You have chosen Debit Card as your method of payment.<br>Your alternate reimbursement method is Direct Deposit. | Edit Information | 1    |
|----------------------------------------------------------------------------------------------------|------------------|------|
| Separate debit cards will be issued to the following dependents:<br>No dependent debit cards issued                                        |                  |      |
| If everything on the screen looks correct, click on Submit                                                                                 | Submit Car       | ncel |

Otherwise next to each section they can click on Edit Information and make changes as needed.

If you edit a section, you will then be brought through each step until they reach the Enrollment Verification page to Submit.

Once the election has been submitted, they are given the following Enrollment Confirmation for their records. They can print this as well.

| HOME                                                                                    | EXPENSES                | ACCOUNTS | TOOLS &<br>SUPPORT | STATEME<br>NOTIFICA | NTS &               | PROFILE    | Dan Molza<br>  <u> </u> | lhn <del>▼</del><br>.ogout |  |
|-----------------------------------------------------------------------------------------|-------------------------|----------|--------------------|---------------------|---------------------|------------|-------------------------|----------------------------|--|
| Enro                                                                                    | Enrollment Confirmation |          |                    |                     |                     |            |                         |                            |  |
| Please print this page for your records.                                                |                         |          |                    |                     |                     |            |                         |                            |  |
| Congratulations, you have successfully enrolled in the following Pre-tax Benefit Plans. |                         |          |                    |                     |                     |            |                         |                            |  |
| Plan                                                                                    |                         |          | Company Co         | ontribution         | Employe<br>Contribu | e<br>ution |                         |                            |  |
| MFSA                                                                                    |                         |          |                    |                     | \$0.00              |            |                         |                            |  |
| DCAP                                                                                    |                         |          |                    |                     | \$5,000.            | 00         |                         |                            |  |

Print

**Enrollment is now complete**